# OraFunds

Investing In Your Future

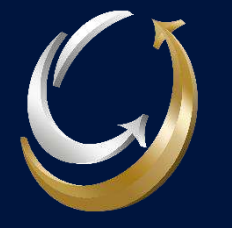

### Welcome to OraFunds

### Our Mission at OraFunds:

• At OraFunds, our mission is to make earning more money simple and accessible for everyone. We believe in financial growth without the complexity.

### Your Exclusive Invitation:

• Become an OraFunds Affiliate today. Your VIP pass guarantees a onetime payment for every client you bring on board.

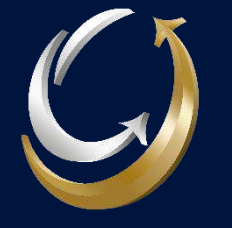

## **Unveiling OraFunds**

### What is OraFunds for You?

• You will be introducing your network to a platform that strategically invests in Stocks, Commodities, and Currencies. OraFunds opens the door to a world of diverse and lucrative investment options.

### High Returns Across Markets:

• Your clients can revel in high monthly returns, ranging from 5% to 10%, across the dynamic trio of Stocks, Commodities, and Currencies.

### Secure their Journey – First 20% Risk-Free:

• Enhance your client's confidence by highlighting the additional security – up to 20% of their initial investment is RISK-FREE.

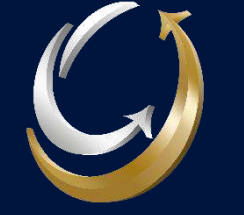

## Navigating The OraFunds Success Journey

### Join the Affiliate Program:

• Get started by signing up for the OraFunds Affiliate Program.

### **Refer Clients:**

• You will have your own personal link to introduce clients. Your network is the key to maximizing your profits.

### Navigate Clients:

• You will have to navigate clients from the time of Registration till the time they Deposit.

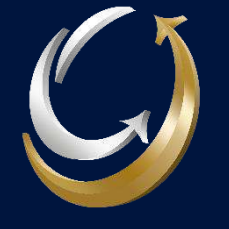

## **Client Onboarding I**

Use the following link to onboard Clients: <u>https://www.vantagemarkets.com/open-live-account/?cxd=55005\_667232&affid</u>=

- You will be redirected to the following page.
- Select Country of residence.
- Insert email and verify.
- Create Password.
- Write your name in the referral section.
- Click on "Individual" button.
- Check "I am not a US resident" box.
- Agree on the Terms and Conditions, and create account.

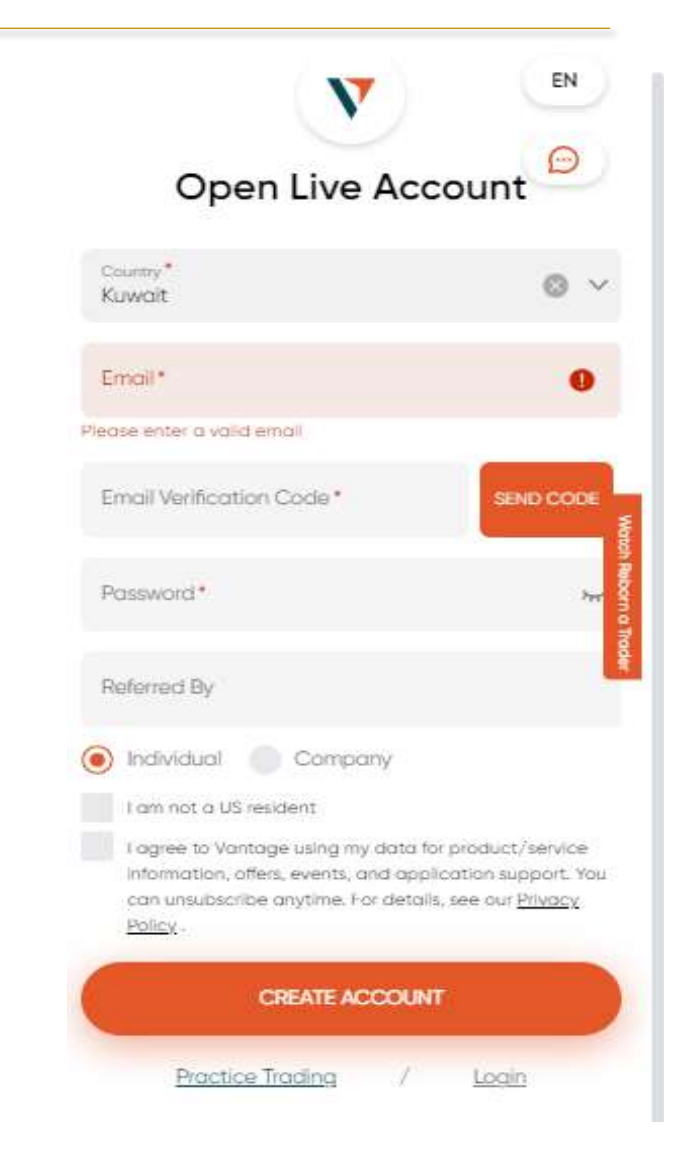

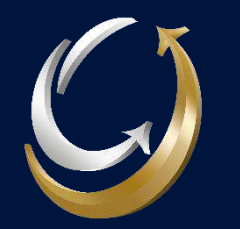

## **Client Onboarding II**

- You will be redirected to the following page.
- Enter Personal Details and make sure they are all correct.
- When done, click on next.

#### Account Opening

Personal Details

| First Name           | Last    | Name |        |
|----------------------|---------|------|--------|
| * Gender             |         |      |        |
| Male 🔿 F             | emale   |      |        |
| * Date Of Birth      |         |      |        |
| Day 🗸                | Month 🗸 | Year | $\sim$ |
| * Phone Number       |         |      |        |
| 961 ×                |         |      |        |
| * Country of main re | sidency |      |        |
| Lebanon              |         |      | ~      |
| * Nationality        |         |      |        |
|                      |         |      |        |

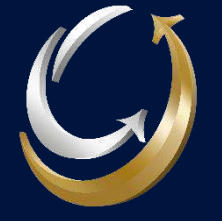

## **Client Onboarding III**

- You will be redirected to the following page.
- Choose MetaTrader 5.
- Choose Standard Account Type.
- USD as Account Currency.
- Agree on the Terms and Conditions.
- When done, click on next.

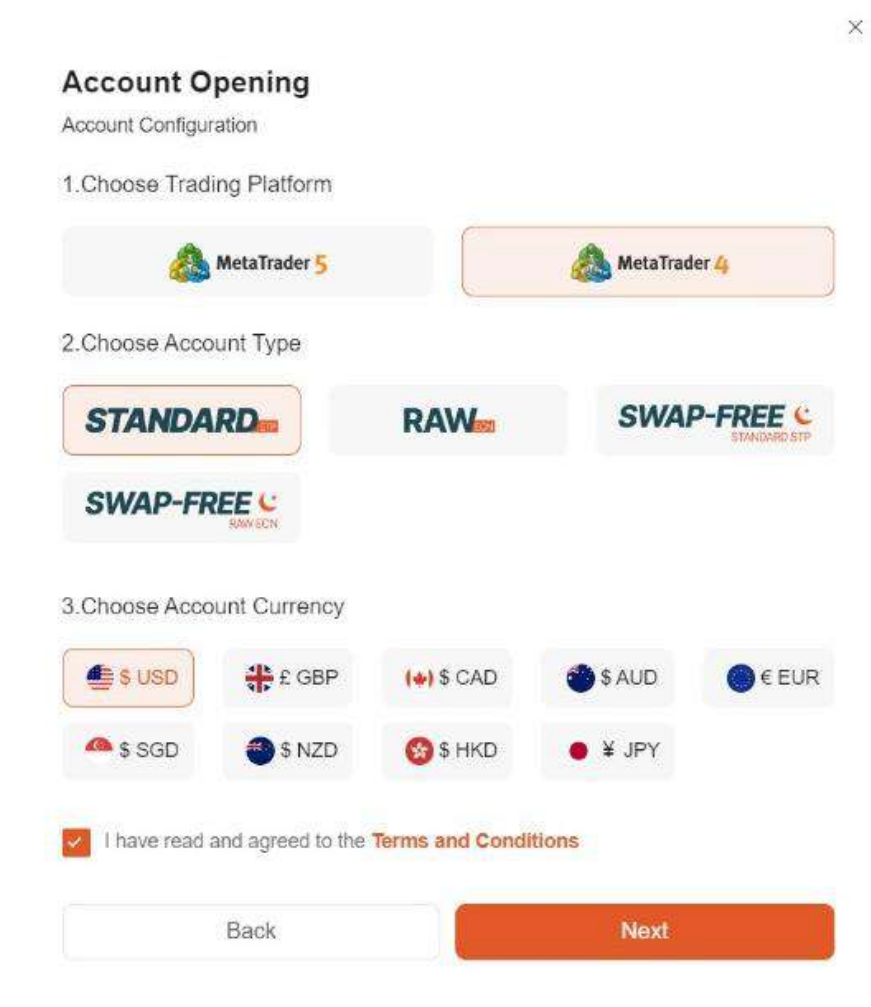

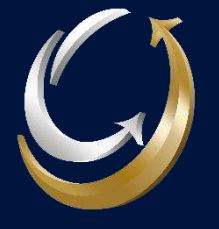

### **Client Verification I**

- The client should go to the Registration section to fully verify his account.
- Proof of Identity: Select the country of origin and the Identity type (ID, Passport, Driving License)

X

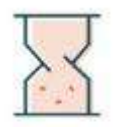

**ID** Verification Review

This process may take 3-10 minutes and up to 24 hours. After approval, you can trade.

POA Verification

### X **ID** Verification \* First Name \* Last Name Ali Daher Nationality Lebanese $\sim$ Identification Type National ID Card V Identification Number \* ID Photo Make sure the document shows your photo full name, date of birth, and date of issue 1 Upioad

### **Client Verification II**

Proof of Address: Select the country of origin and the type of document (Utility Bill, Bank Statement, Government document, etc...), Make sure the account shows the client's full name, full address, and the date of issue is less than 6 months.

### POA Verification \* Nationality Lebanese V Country of main residency Lebanon $\sim$ \* City / Suburb Address

#### \* POA Photo

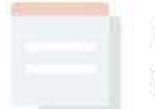

Make sure the document shows your full name, full address, date of issue and is valid.

#### 1 Upload

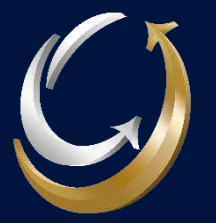

## **Client Onboarding IV**

• Click on + Open Live Account.

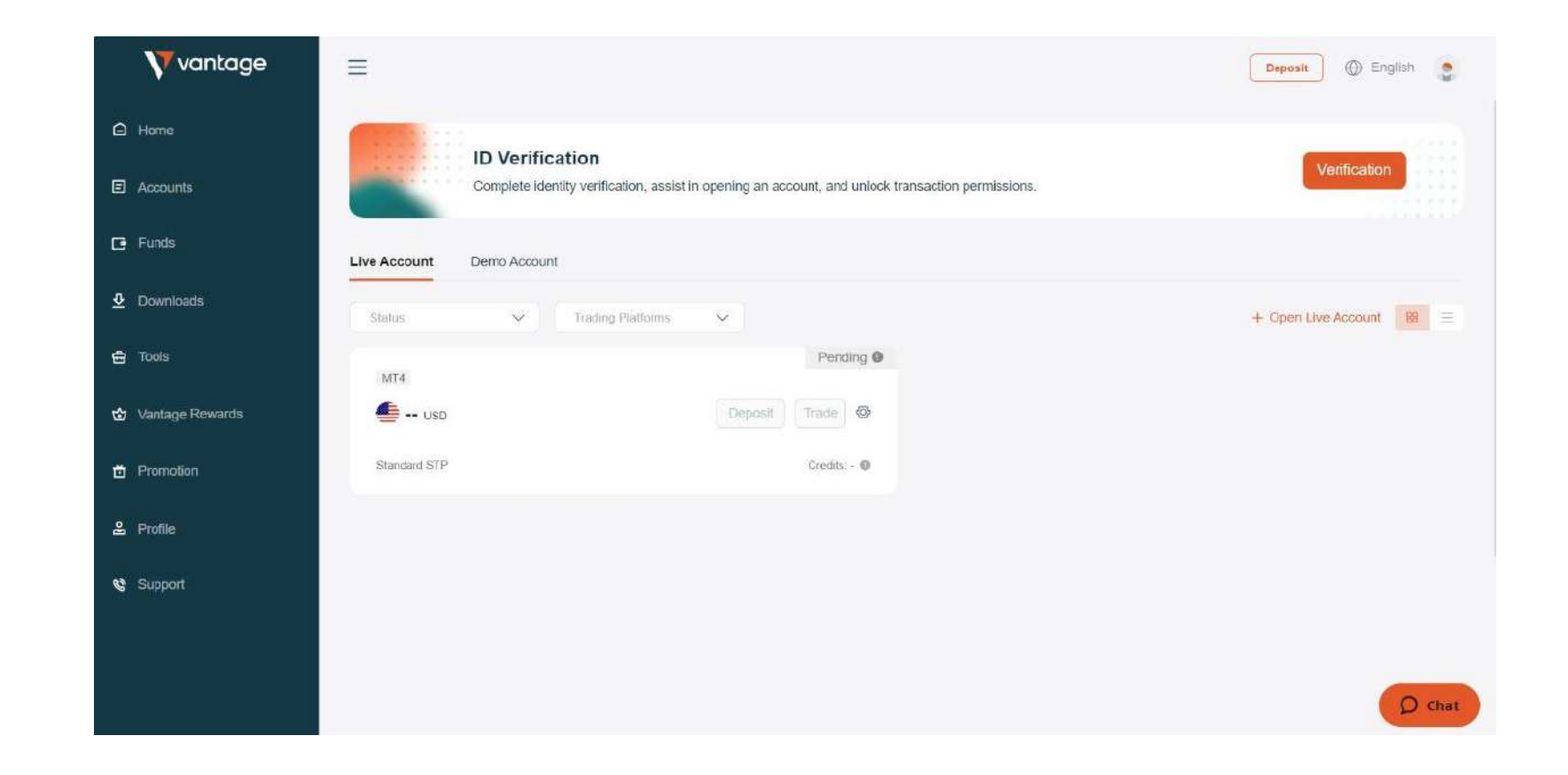

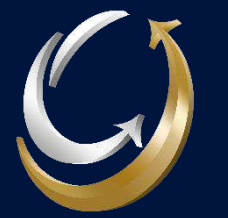

## **Client Onboarding IV**

- You will be redirected to the following page.
- Open Additional Account choosing MetaTrader 5 for Trading Platform.
- PAMM Investor Account for Account Type.
- USD as Account Currency.
- Submit.

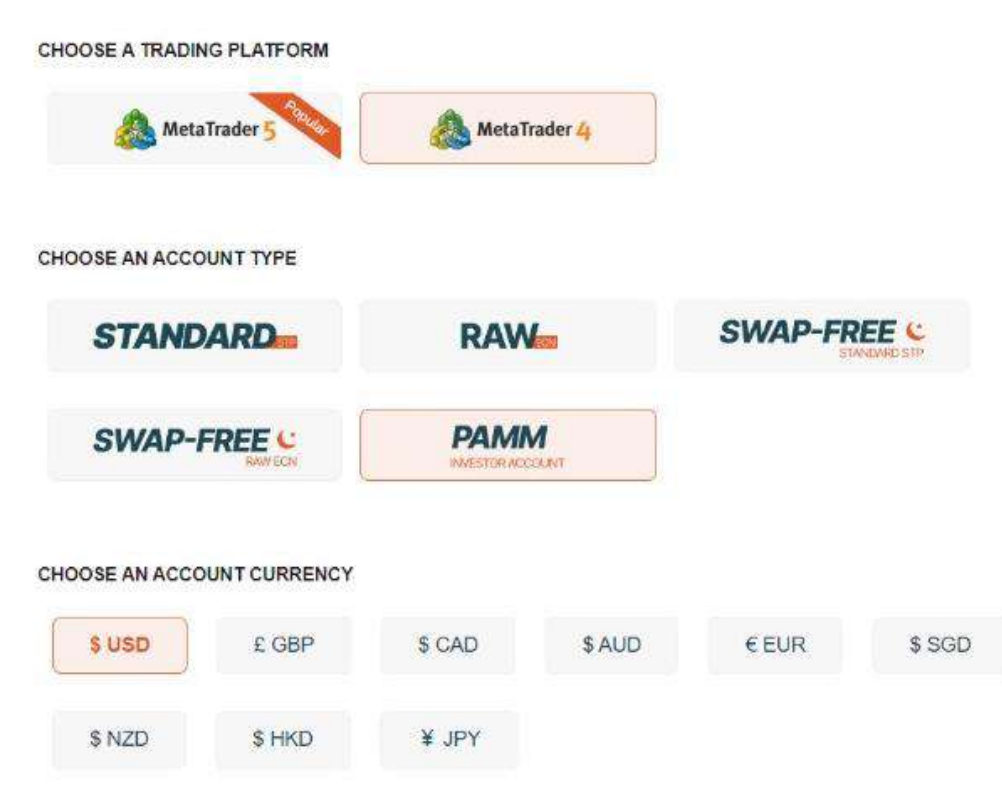

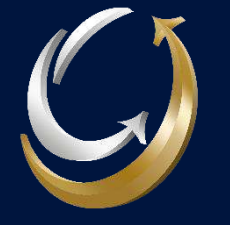

## Client Deposit I

• Select Deposit on your PAMM Account.

|                                                 |              |        |                                                 |                 |             | Deposit | 🕀 English | 2 |
|-------------------------------------------------|--------------|--------|-------------------------------------------------|-----------------|-------------|---------|-----------|---|
| Live Account Demo Account                       |              |        |                                                 |                 |             |         |           |   |
| Status 💉 Trading Platforms                      | ×            |        |                                                 | + Open Live Acc | count       | 88      |           |   |
| MT4 6461198                                     |              | Active | MT4 510444969                                   |                 |             | Active  |           |   |
| v <b>0.</b> 00                                  | Deposit Trad | e Ø    | <b>6</b> ,00 USD                                | Deposit         | Trade       | 0       |           |   |
| 100 1 PAMM investor VantageInternational-Live 5 | Credits      | 0.00 @ | 500 1 Standard STP VantageInternational-Live 18 |                 | Credits: 0. | 00 @    |           |   |
|                                                 |              |        |                                                 |                 |             |         |           |   |

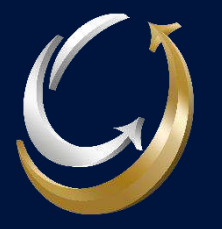

## **Client Deposit II**

- This section is where the client will deposit funds.
- The client will have options to choose from Card, Crypto, Bank deposit, etc...

| DEPOSIT FUNDS          |        |              |        | Dej           | posit 🕀 English 🌘 |
|------------------------|--------|--------------|--------|---------------|-------------------|
| 10 17 10 1             |        | <b>®</b>     |        | bitwallet     |                   |
| Cryptocurrency Deposit | Peri   | fect Money   | bitwa  | Illet Deposit |                   |
| 1 Hour                 | S0 FEE | 24/7 INSTANT | S0 FEE | 24/7 INSTANT  |                   |

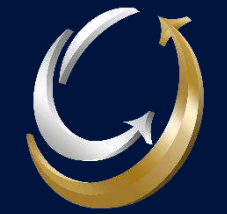

## **Client Deposit III**

If you choose Cryptocurrency Deposit, follow these steps:

- Select USDT-TRC20.
- Make sure u select PAMM Account.
- Choose your Amount.
- When submitted, you will receive the address you need to send from your crypto wallet to deposit on your PAMM Account.

| TH O USDC-ERC20 O BITCOIN O USDT-TRC20 O                                                                                                    | USDT-ERC20 T                                                                                                    |
|----------------------------------------------------------------------------------------------------|----------------------------------------------------------------------------------------------------|
| o fund your account with USDT-TRC20<br>nplete the form below and press 'Submit'<br>will hen be directed to a new window displaying a USDT-TRC20 wallet address                                                                                                    | (                                                                                                    |
| nplete the form below and press 'Submit'<br>will then be directed to a new window displaying a USDT-TRC20 vallet address                                                                                                    |                                                                                                    |
| will then be directed to a new window displaying a USDT-TRC20 wallet address.                                                                                                    |                                                                                                    |
| · · · · · · · · · · · · · · · · · · ·                                                                                                    |                                                                                                    |
| w the USDT-TRC20 wallet address and then log in to your personal USDT-TRC20 wall                                                                                                    | et and transfer your desired amount to the USDT-TRC20 address                                                                                                    |
| e note that we are unable to deposit or withdraw via BUSOT, please ensure the address                                                                                                    | s and Cryptocurrency match the chain and currency we accept or you may loss                                                                                            |
| T TRC20 FORM                                                                                                    |                                                                                                    |
| Account Number                                                                                                    | *Amount                                                                                                    |
| 6461198 - UED - PAMM Investor 🛛 🗸 😒                                                                                                    | 1,000.00 $\odot$                                                                                                    |
| hirhar                                                                                                    | Deposit Summary                                                                                                    |
| older                                                                                                    | Deposit Summary                                                                                                    |
| Select a deposit rebate voucher                                                                                                    | Denoti Denoto                                                                                                    |
| Truse Worthy Pay                                                                                                    | Language: Ergenn 🗸                                                                                                    |
| Total           1,000.000000 USDT-TRC20           1. Get USDT at tether.to if you do           2. Send 1,000.000000 USDT-TRC2           provide halos                                                                                                    | i not have any USDT now.<br>Blin one payment) to the address<br>vided into transactions and internal                                                                   |
| 3. ETH transfer operations are divergent of the sectors, transferring fund result in defined orders, so play operation to reduce the time it is in defined and the sectors of the USDT-TRC2D process of the USDT-TRC2D proces | Is through internal transactions will ease avoid using this method of takes for deposits to reach the account. orocol, otherwise the lost funds will not be recovered! |

Cryptocurrency Denosit

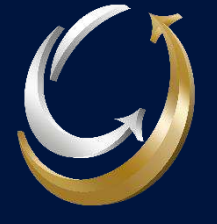

## How To Invest

Use the following link to invest with OraFunds: <u>https://pamm16.vantagemarkets.com/app/joi</u>n/302/os4sx3qb

- You will be redirected to the following page.
- Choose Vantage International Live 12 for the Server.
- Insert PAMM Account Username and Password.
- Enter Investment Amount (Min. 1000\$)
- Agree on the Terms of PAMM Service.
- You're ready to invest.

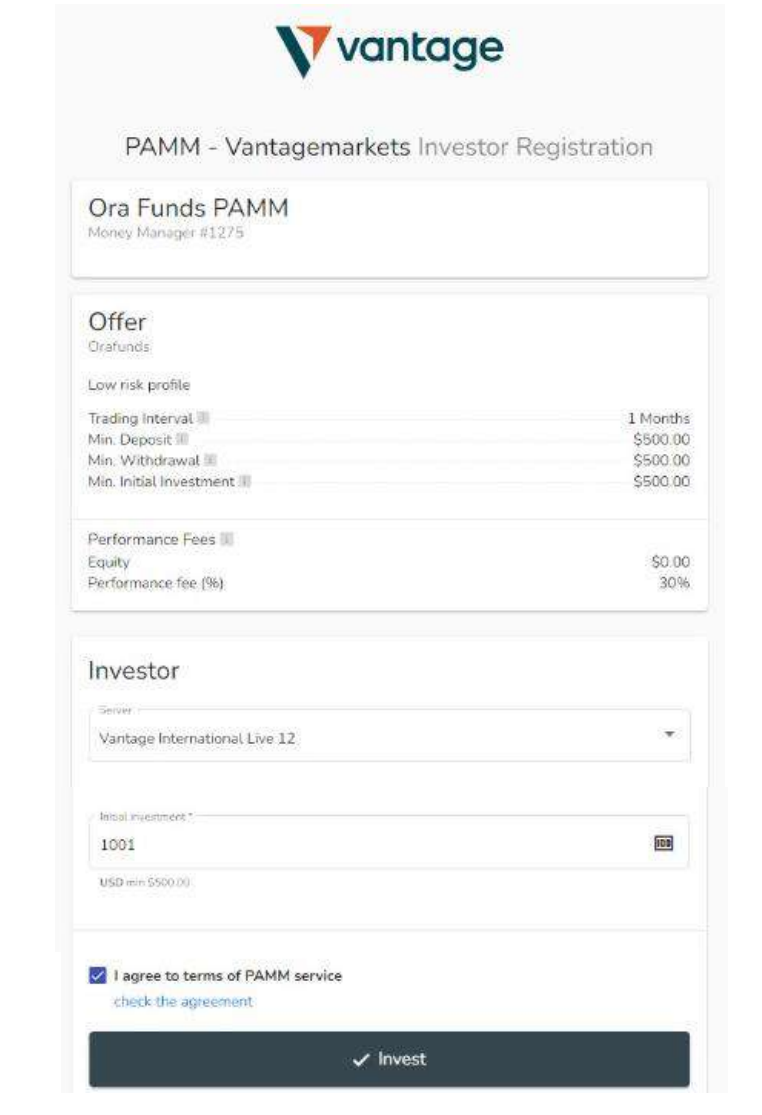

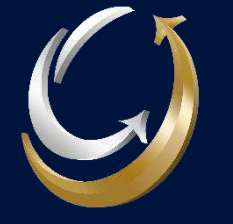

## **Client Navigation**

- Use the following link and log in as an investor: <u>https://pamm16.vantagemarkets.com/app/auth</u>
- The client can check and navigate his live investment amount.

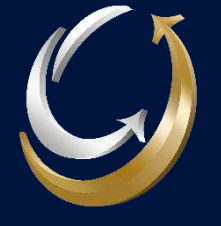

## **Commission Structure**

| Deposit         | One-time<br>Commission | Recurring<br>Commission based<br>on total deposit<br>(25K+) | Recurring<br>Commission based<br>on total deposit<br>(50K+) | % Risk-Free |
|-----------------|------------------------|-------------------------------------------------------------|-------------------------------------------------------------|-------------|
| \$1000 - \$2499 | \$150                  | 10%                                                         | 15%                                                         | 20%         |
| \$2500 - \$4999 | \$300                  | 10%                                                         | 15%                                                         | 20%         |
| \$5000 - \$9999 | \$500                  | 10%                                                         | 15%                                                         | 15%         |
| \$10 000+       | \$1000                 | 10%                                                         | 15%                                                         | 12.5%       |

### Quick Tip:

Always try to secure higher %Risk-Free for clients. For example: If a client wants to deposit 10,000\$, suggest to split his account to 3 accounts less than 5000\$ each and he will receive 20% on each rather than 12.5% on one 10,000\$ account.

Note: One-time commissions are payed after 1 month of a client's deposit.

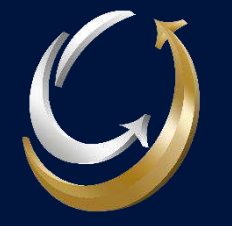

### **Commission Structure Scenario I**

You on boarded 25 Clients with \$1000 deposit each. Your one-time payment will be equal to \$3750.

Since you have reached the \$25,000 total deposit, you will be eligible for the recurring commission.

If your clients made 10% profit this month this will be equal to \$2,500.

You will earn 10% of the profit which is \$250 for this month.

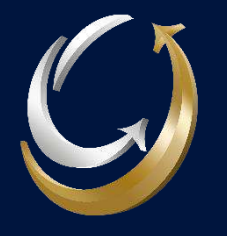

### **Commission Structure Scenario II**

You on boarded 50 Clients with \$1000 deposit each. Your one-time payment will be equal to \$7500.

Since you have reached the \$50,000 total deposit, you will be eligible for the recurring commission.

If your clients made 10% profit this month this will be equal to \$5000.

You will earn 15% of the profit which is \$750 for this month.

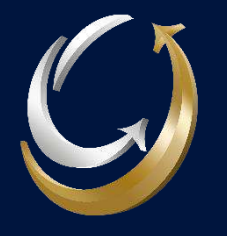

### **Client Persuasion**

Focus on these 3 steps for better client conversion.

#### Step 1 Focus on Benefits

- Emphasize high monthly returns (5-10%)
- Highlight how these returns can contribute to their financial goals

#### Step 2 Low Risk, High Reward

- Highlight the low-risk nature of OraFunds investments.
- 20% Being risk-free, Illustrate how this unique feature sets OraFunds apart in the market

#### Step 3 Build Trust

- Emphasize OraFunds commitment to transparence.
- Assure clients that their investments are secure, and they can easily track their progress through our user-friendly platform

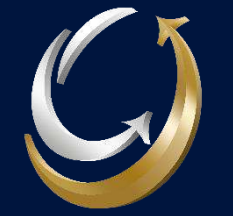

# Thank You

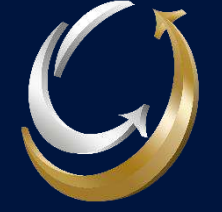